## SEARCHING

## From front panel or remote.

- Press search button.
- USER NAME is highlighted Press ENTER.
- PASSWORD is highlighted Insert 4 digit PASSWORD (If programmed) then Press ENTER.
- OK is highlighted Press ENTER.
- CALENDAR is highlighted Press ENTER.
- DEVICE is highlighted Press ENTER.
- OK is highlighted Press ENTER.
- Date and Time Menu is displayed.
- Select Date using left or right cursors and press ENTER.
- Select the Hour using left or right cursors and press ENTER.
- Select the Minute using left or right cursors and press ENTER.
- Note: To step backwards through the menu press EXIT. To return to Live View from play back press STOP.

## **BACKING UP TO CD-R**

(Approximately 15-20 minutes of recording will fit on a CD) (Rewritable's (CD-RW) not recommended as they require formatting)

- Insert CD-R (MULTI SPEED).
- From front panel or remote.
- Press SETUP
- USER NAME is highlighted, Press ENTER.
- PASSWORD is highlighted, insert a four digit password (if required) then press ENTER
- OK is highlighted, press ENTER
- Select BACKUP icon (using direction cursors), press ENTER
- Select FROM and TO date and time, (up and down cursors to move, side cursors to change)
- Press ENTER or down cursor to select cameras.
- Select cameras using direction cursors to move and the ENTER button to select or deselect.
- Press down cursor to select BACK UP device, then press ENTER.
- BACK UP is highlighted, press ENTER (Back up will proceed)
- When complete press EXIT to return to live viewing.